## 1 Erfassen- ändern Filialen

## 1.1 Formular aufrufen

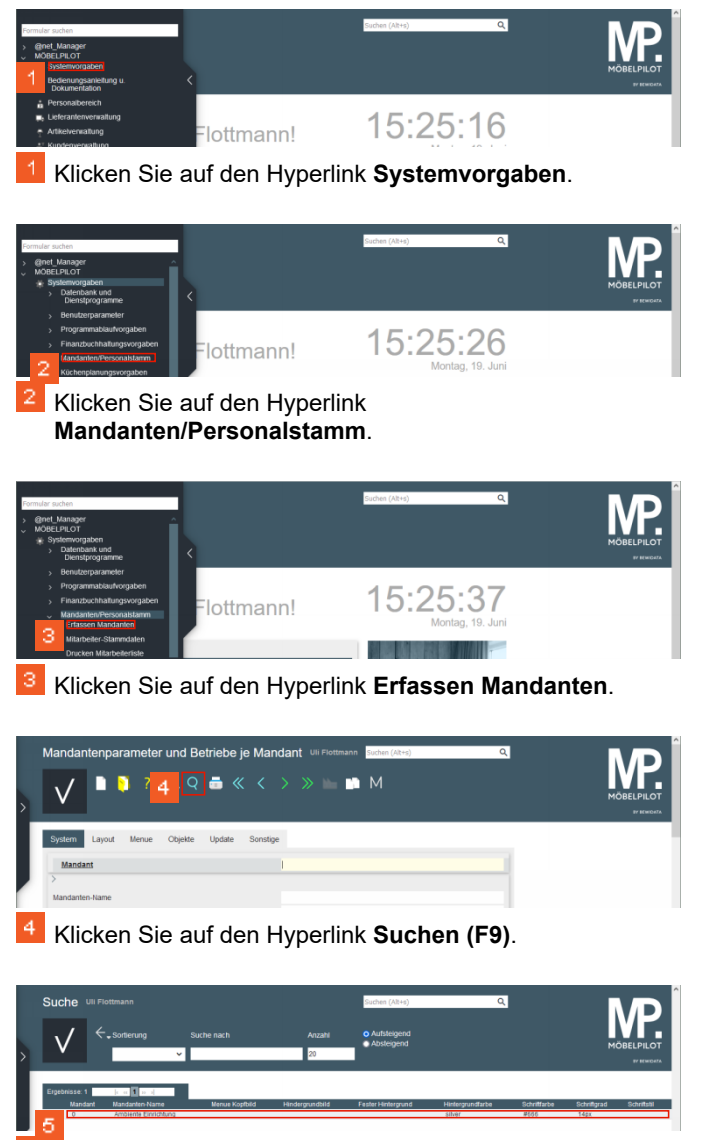

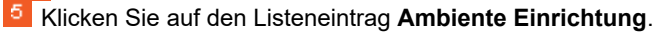

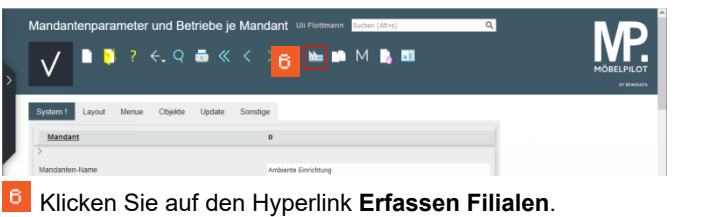

1.2 Datensatz ändern / ergänzen

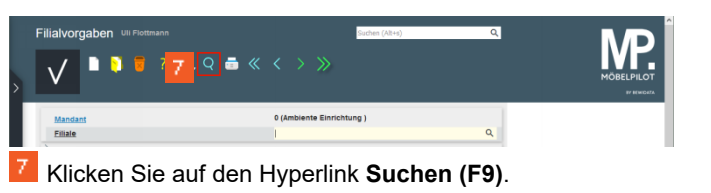

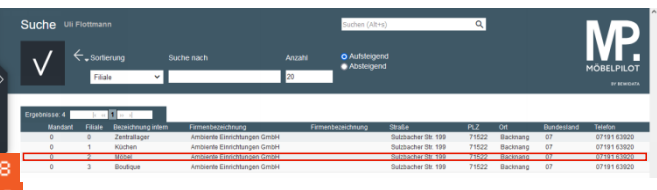

<sup>8</sup> Klicken Sie auf den Listeneintrag **Möbel**.

| 、/ 🗋 🚺 🧧           | ? ←.Q 👼          |        | > >> 💫                 | 💼 📑       |     |           |
|--------------------|------------------|--------|------------------------|-----------|-----|-----------|
|                    |                  |        |                        |           |     | MÖBELPILC |
|                    |                  |        |                        |           |     | 87 HENO   |
| Mandant            |                  | 0 (Ar  | nbiente Einrichtung    | 1)        |     |           |
| Eiliale            |                  | 2      |                        |           |     |           |
|                    |                  |        |                        |           |     |           |
| Bezeichnung intern |                  | Mobe   | 4                      |           |     |           |
| Verantwortlich     |                  |        |                        | Q         |     |           |
|                    |                  |        |                        |           |     |           |
|                    |                  |        |                        |           |     |           |
| Firmenbezeichnung  |                  | Ambi   | ente Einrichtungen Gml | эн        |     |           |
| r imenbezeichnung  |                  | P. 44  |                        |           |     |           |
| DI 7               | 71533            | 04     | ocher Stl. 199         | Racimano  |     |           |
| and                | DE - Deutschland | × Bund | estand                 | - occurry | ~   |           |
| 191.19             | DL Destactmente  |        |                        |           |     |           |
|                    |                  |        |                        |           |     |           |
| Telefon            | 07191 63920      | Telef  | on 2                   |           |     |           |
| Telefax            |                  | 0719   | 1 639267               |           |     |           |
| E-mail             |                  | info@  | moebel-ambiente.de     |           | 122 |           |
|                    |                  |        |                        |           |     |           |

Klicken Sie auf das Eingabefeld URL oder WebService Transfer.

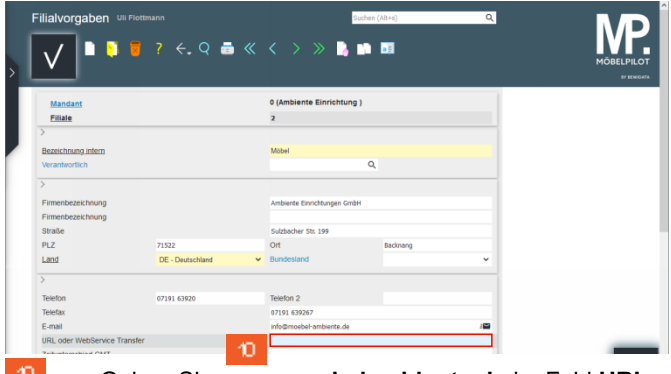

Geben Sie www.moebelambiente.de im Feld URL oder WebService Transfer ein.

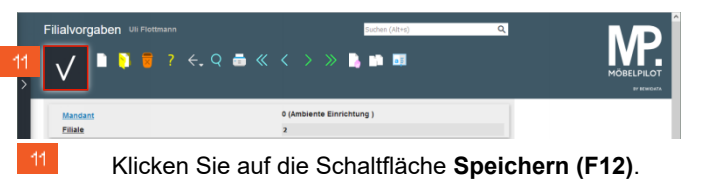

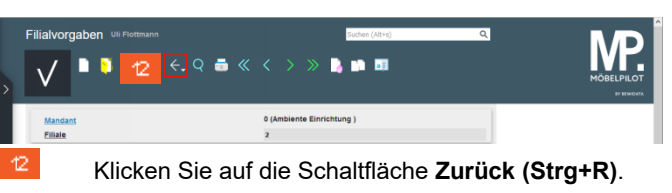

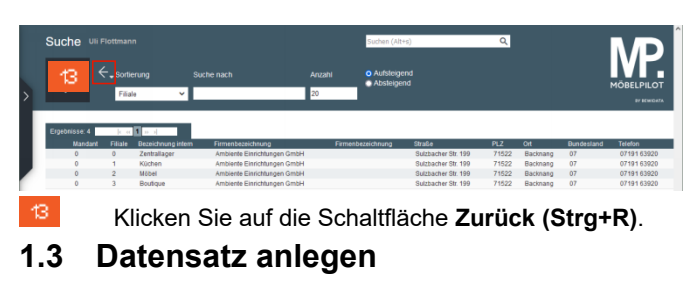

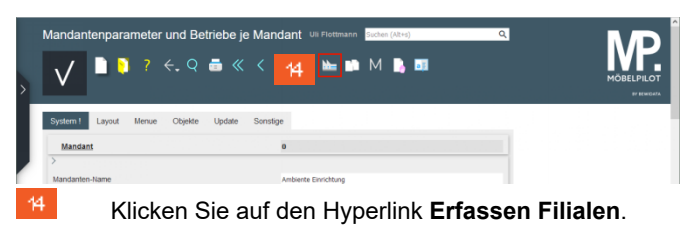

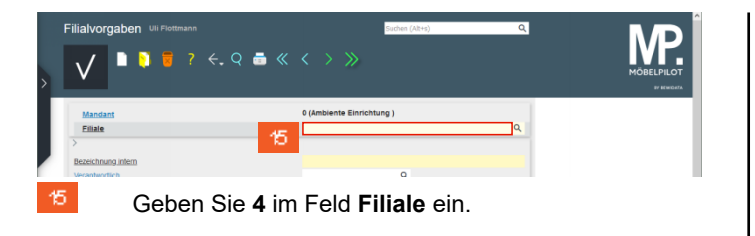

| Filialvorgaben Uli Flottmann         | ←.Q <b>≞</b> ≪ < > ≫     | Gudhen (A814) Q          |              |
|--------------------------------------|--------------------------|--------------------------|--------------|
| Mandant<br>Fillale                   | 0 (Ambiente Einric)<br>4 | ntung)                   |              |
| Bezeichnung intern<br>Verantwortlich | 18                       | ٩                        |              |
| 18 Klicker                           | Sie auf das Eir          | ngabefeld <b>Bezeich</b> | nung intern. |

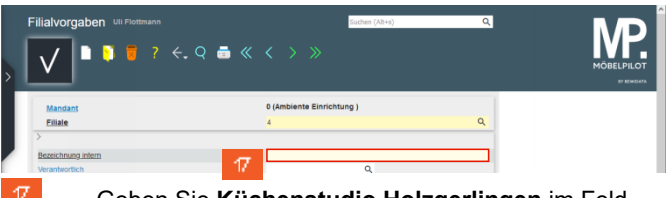

Geben Sie **Küchenstudio Holzgerlingen** im Feld **Bezeichnung intern** ein.

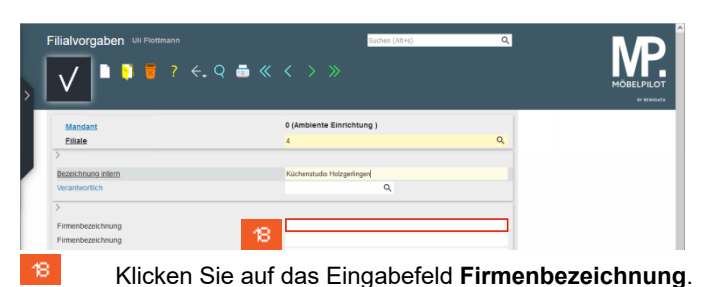

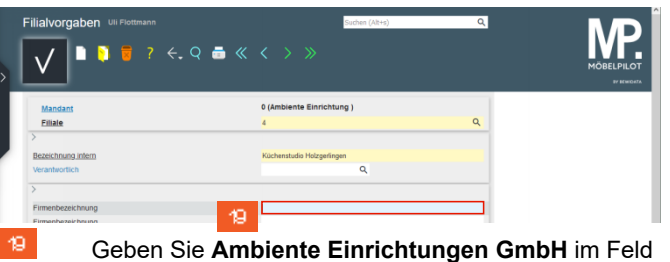

Geben Sie **Ambiente Einrichtungen GmbH** im Feld **Firmenbezeichnung** ein.

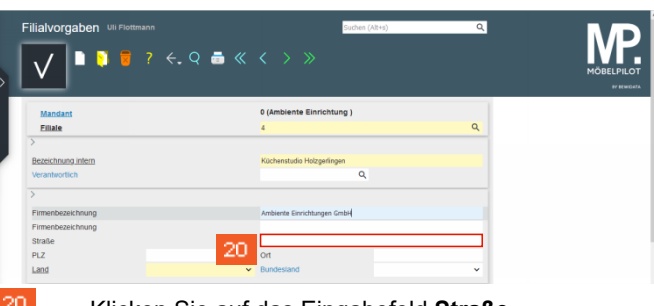

Klicken Sie auf das Eingabefeld Straße.

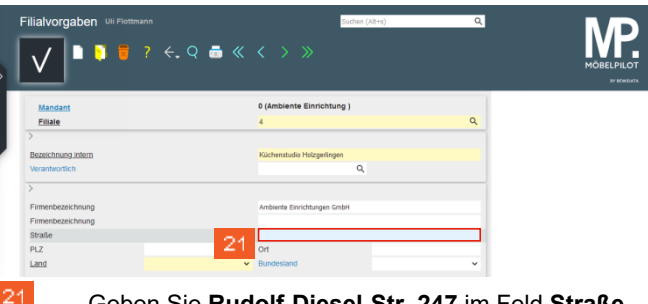

Geben Sie **Rudolf-Diesel-Str. 247** im Feld **Straße** ein.

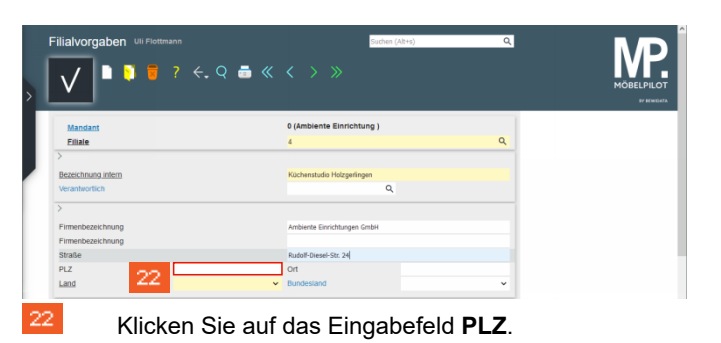

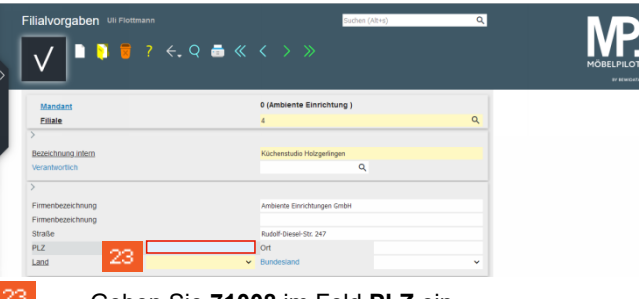

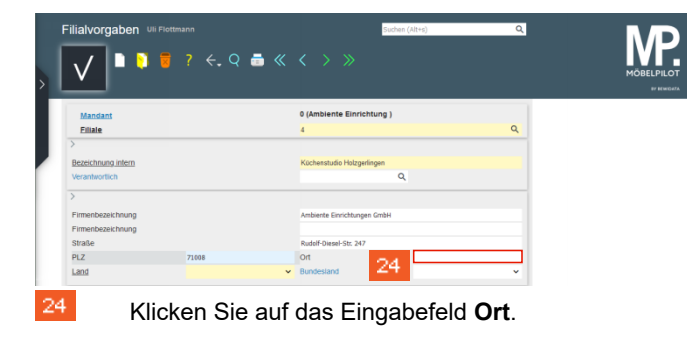

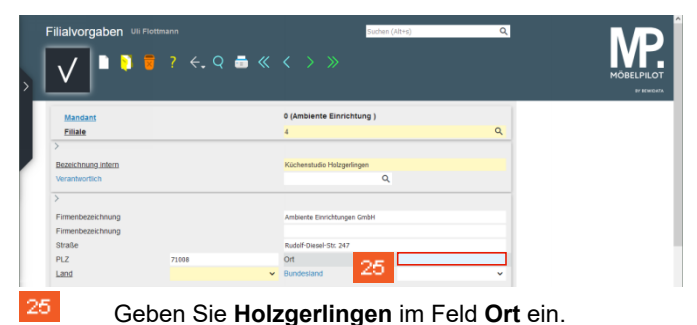

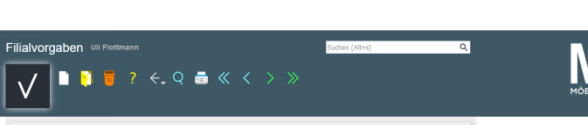

| Mandant           |       | 0 (Ambiente Einricht    | ung )         |   |  |
|-------------------|-------|-------------------------|---------------|---|--|
| Filiale           |       | 4                       |               | Q |  |
|                   |       |                         |               |   |  |
| ezeichnung intern |       | Küchenstudio Holzgerlin | gen           |   |  |
| erantwortlich     |       |                         | Q             |   |  |
|                   |       |                         |               |   |  |
| rmenbezeichnung   |       | Ambiente Einrichtungen  | GmbH          | _ |  |
| rmenbezeichnung   |       |                         |               |   |  |
| raße              |       | Rudolf-Diesel-Str. 247  |               |   |  |
| Z                 | 71008 | Ort                     | Holzgerlingen |   |  |
| and 🦰             | e -   | ✓ Bundesland            |               | ~ |  |
|                   |       |                         |               |   |  |

| V • • •                  | AE - Vereinigte Arabische Emirate<br>AF - Afghanistan<br>AG - Antigua und Barbuda<br>AI - Anguilla | >               |               |   |  |
|--------------------------|----------------------------------------------------------------------------------------------------|-----------------|---------------|---|--|
| Mandant<br>Filiale       | AL - Albanien<br>AM - Armenien<br>AN - Niederlandische Antillen                                    | inrichtung )    |               | ۹ |  |
| ><br>Remaining intern    | AQ - Angola<br>AQ - Antarktis                                                                      | abaudinase      |               |   |  |
| Verantwortlich           | AR - Argentinien<br>AS - Samoa                                                                     | orzyennigen     | 2             |   |  |
| ><br>Eirmonhannisher ann | AU - Australien                                                                                    | there are built |               |   |  |
| Firmenbezeichnung        | AW - Aruba<br>AZ - Aserbaidschan                                                                   | iongen onzei    |               |   |  |
| Straße<br>PLZ            | BA - Bosnien und Herzegowina<br>BB - Barbados                                                      | × 247           | Holzgerlingen | _ |  |
| Land                     | ✓ Bur                                                                                              | desland         |               | ~ |  |

Geben Sie **71008** im Feld **PLZ** ein.

| V • • •            | i ? <del>(</del> .q i |   |                          |               |   |  |
|--------------------|-----------------------|---|--------------------------|---------------|---|--|
| Mandant<br>Filiale |                       |   | 0 (Ambiente Einrichte    | ing )         | Q |  |
|                    |                       |   |                          |               |   |  |
| Bezeichnung intern |                       |   | Küchenstudio Holzgering  | pen .         |   |  |
| Verantwortlich     |                       |   |                          | Q             |   |  |
| >                  |                       |   |                          |               |   |  |
| Firmenbezeichnung  |                       |   | Ambiente Einrichtungen ( | Hdm           | _ |  |
| Firmenbezeichnung  |                       |   |                          |               | _ |  |
| Straße             |                       |   | Rudolf-Diesel-Str. 247   |               |   |  |
| PLZ                | 71018                 |   | Ort                      | Holzgerlingen |   |  |
| Land               | DE - Deutschland      | ~ | Bundesland               |               | ~ |  |
| >                  |                       |   |                          |               |   |  |
| Telefon            |                       | _ | Telefon 2                |               | _ |  |
| Telefax Z          | 8                     |   |                          |               | _ |  |
| E-mail             |                       |   |                          |               |   |  |

Klicken Sie auf das Eingabefeld Telefon.

|                    | 7 <del>.</del> Q 💼 | $\ll$                    |             |   | MÖBELP |
|--------------------|--------------------|--------------------------|-------------|---|--------|
| Mandant            |                    | 0 (Ambiente Einrichtu    | ing )       |   |        |
| Filiale            |                    | 4                        |             | Q |        |
| >                  |                    |                          |             |   |        |
| Bezeichnung intern |                    | Küchenstudio Holzgerling | en          |   |        |
| Verantwortlich     |                    |                          | Q           |   |        |
|                    |                    |                          |             |   |        |
| Firmenbezeichnung  |                    | Ambiente Einrichtungen G | тbН         |   |        |
| Firmenbezeichnung  |                    |                          |             |   |        |
| straise            |                    | Rudolf-Diesel-Str. 247   |             |   |        |
| Land               | DE - Deutschland   | ✓ Bundesland             | Hozgeningen | ~ |        |
| >                  |                    |                          |             |   |        |
| Telefon            |                    | Telefon 2                |             |   |        |
|                    |                    |                          |             |   |        |

Geben Sie +49 7031 668473 im Feld Telefon ein.

| Filialvorgaben     | II Flottmann     |                                | Suchen (All+s)     | ۹       |  |
|--------------------|------------------|--------------------------------|--------------------|---------|--|
| Mandant            |                  | 0 (Ambiente Einrich            | tung )             |         |  |
| Filiale            |                  | 4                              |                    | Q       |  |
| >                  |                  |                                |                    |         |  |
| Bezeichnung intern |                  | Küchenstudio Holzgerli         | ngen               |         |  |
| Verantwortlich     |                  |                                | Q                  |         |  |
| >                  |                  |                                |                    |         |  |
| Firmenbezeichnung  |                  | Ambiente Einrichtungen         | GmbH               | _       |  |
| Firmenbezeichnung  |                  |                                |                    | _       |  |
| Straße             |                  | Rudolf-Diesel-Str. 247         |                    |         |  |
| PLZ                | 71018            | Ort                            | Holzgerlingen      |         |  |
| Land               | DE - Deutschland | <ul> <li>Bundesland</li> </ul> |                    | ~       |  |
| >                  |                  |                                |                    |         |  |
| Telefon            | +49 7031 668473  | Telefon 2                      |                    | _       |  |
| Telefax            |                  |                                |                    |         |  |
| E-mail             |                  | 00                             |                    |         |  |
| 30 KI              | icken Sie a      | uf das Eir                     | ngabefeld <b>E</b> | E-mail. |  |

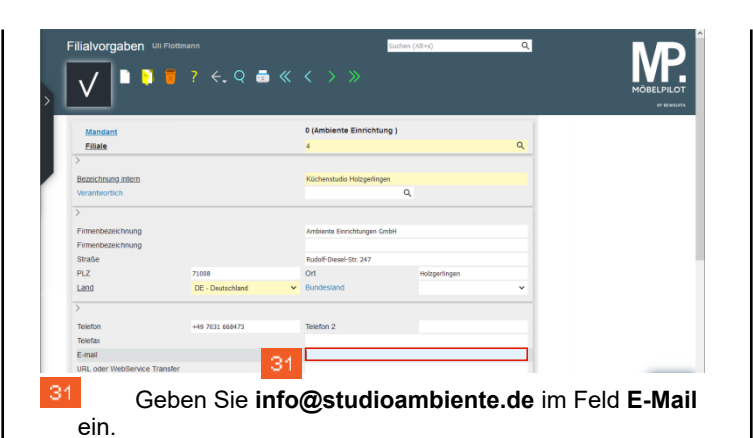

| , <b>i</b> , , ,           | 2 4 0 =          |                                | and a set     |   | NP.                       |
|----------------------------|------------------|--------------------------------|---------------|---|---------------------------|
| <u>v</u> ]•••              |                  |                                |               |   | MÖBELPILOT<br>97 termont2 |
| Mandant                    |                  | 0 (Ambiente Einrichtu          | ng )          |   |                           |
| Filiale                    |                  | 4                              |               | Q |                           |
| >                          |                  |                                |               |   |                           |
| Bezeichnung intern         |                  | Küchenstudio Holzgerling       | en            |   |                           |
| Verantwortlich             |                  |                                | Q             |   |                           |
| >                          |                  |                                |               |   |                           |
| Firmenbezeichnung          |                  | Ambiente Einrichtungen G       | mbH           | _ |                           |
| Firmenbezeichnung          |                  |                                |               | _ |                           |
| Straße                     |                  | Rudolf-Diesel-Str. 247         |               |   |                           |
| PLZ                        | 71018            | Ort                            | Holzgerlingen |   |                           |
| Land                       | DE - Deutschland | <ul> <li>Bundesland</li> </ul> |               | ~ |                           |
| >                          |                  |                                |               |   |                           |
| Telefon                    | +49 7031 668473  | Telefon 2                      |               | _ |                           |
| Telefax                    |                  |                                |               |   |                           |
| E-mail                     |                  | info@studioambiente.de         |               |   |                           |
| UDL odor WebConico Transfe | r                | -                              |               |   |                           |

WebService Transfer. Filialvorgaben 📘 👏 🥫 ? ሩ Q 👼 « < > »  $\checkmark$ Filiale

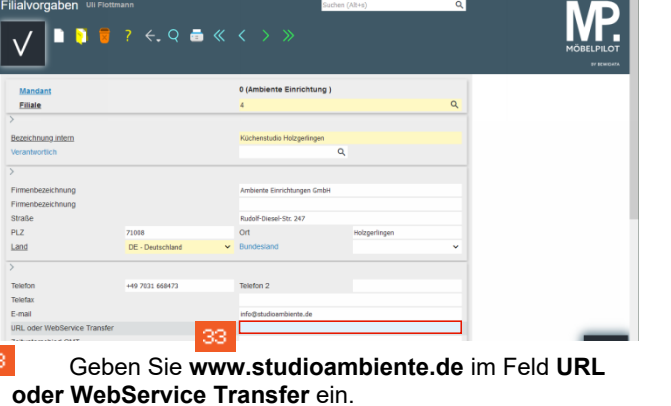

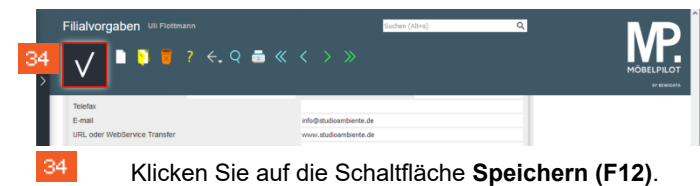